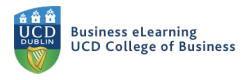

# Studio Guide: Connecting to the Wireless Display

The majority of the studios in the Quinn building are enabled with wireless display technology. This means that you can share your laptop or device screen on the studio display without having to use a cabled connection. There are a number of steps you must complete before you can use the wireless display technology. Some of these steps will only need to be completed once. The following guide shows the steps needed for laptops running Windows 10 to connect to the wireless display screens.

#### Connecting to Eduroam

You must be connected to the Eduroam network in order to use the wireless display. You install and configure the Eduroam client on your laptop or device before you connect to the network. You will only need to perform this action once.

1. Go to the eduroam website <a href="http://cat.eduroam.org">http://cat.eduroam.org</a> and click the button on screen that says Click here to download your eduroam installer.

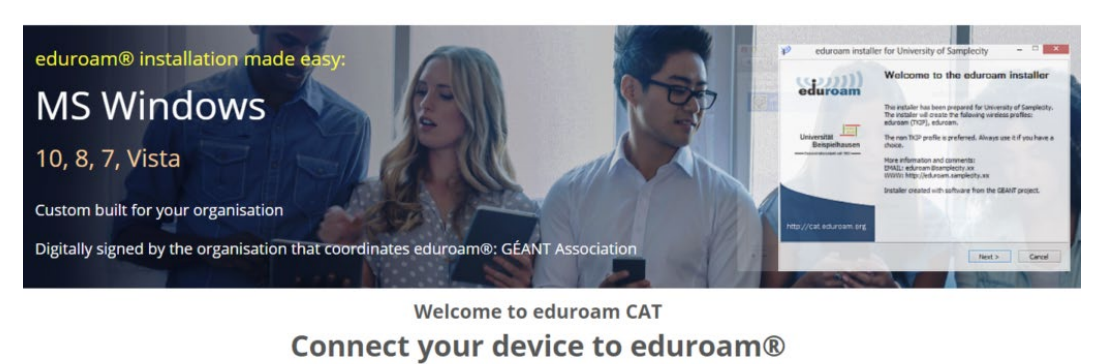

eduroam® provides access to thousands of Wi-Fi hotspots around the world, free of charge. Learn more

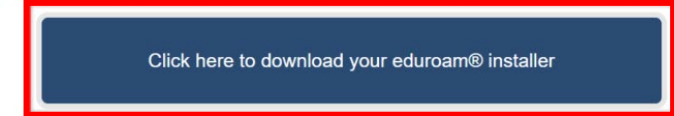

2. Next, select UCD from the list of participating organisations. It may help to type the name 'University College Dublin' into the search bar to find UCD quickly.

| Organisation<br>Select your organisation                                                                                                    | ×      |
|----------------------------------------------------------------------------------------------------|--------|
| University College Dublin                                                                                                    |        |
| University College Dublin  Help, my organisation is not on the list                                                                                                    |        |
| O Locate me more accurately using HTML5 Geo-Location                                                                                                    |        |
| Show organisations in Ireland    show all countries  Discolute   Discolute  Discolute Discolute  Discolute  Discolute Discolute Discolute  Discolute Discolute D | NINETT |

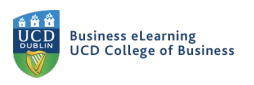

3. The relevant client for your device will appear. Click to download the eduroam installer.

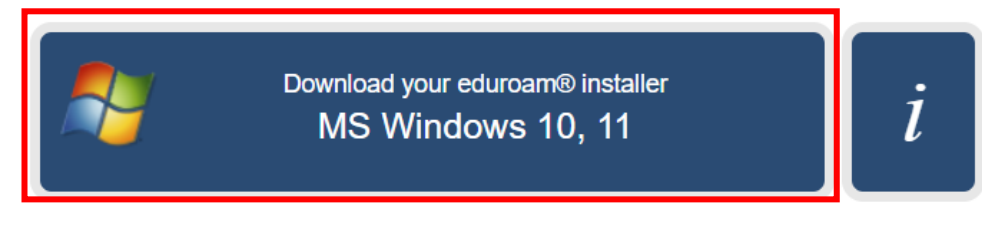

Choose another installer to download

4. Once downloaded, double click to begin the installation process.

| Name                                 | Date modified    | Туре        |
|--------------------------------------|------------------|-------------|
| ✓ Today (1)<br>₽ eduroam-W10-UCD.exe | 08/10/2021 12:13 | Application |

### 5. Follow the steps in the setup wizard.

| 🔊 eduroam® installer for Univ | versity College Dublin                                                                        | _                                            |                       | $\times$ |
|-------------------------------|-----------------------------------------------------------------------------------------------|----------------------------------------------|-----------------------|----------|
| eduroam                       | Welcome to the                                                                                | e eduroam®                                   | insta                 | ller     |
|                               | This installer has been prep<br>The installer will create the<br>eduroam, eduroam®.           | pared for University<br>following wireless p | College D<br>rofiles: | ublin.   |
|                               | More information and comn<br>EMAIL: your local eduroam<br>WWW:<br>http://www.ucd.ie/itservice | nents:<br>® support<br>es/ourservices/getc   | onnected,             | /wireles |
|                               | Installer created with softv                                                                  | vare from the GEAN                           | T project.            |          |
| https://cat.eduroam.org       |                                                                                               |                                              |                       |          |
|                               |                                                                                               | Next >                                       | Can                   | icel     |

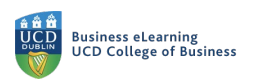

6. Select eduroam as the WiFi network and click *Connect*. Sign in with your UCD Connect account details and click *OK*.

|     | ₽//,          | eduroa<br>Conne   | m<br>cting<br>onnect automat          | tically                       |          |   |
|-----|---------------|-------------------|---------------------------------------|-------------------------------|----------|---|
|     |               |                   |                                       | Co                            | nnect    |   |
|     | (h.           | UCD W             | /ireless                              |                               |          |   |
| Win | idows Se      | ecurity           |                                       |                               |          | × |
| Sig | gn in         |                   |                                       |                               |          |   |
| μ   | ser nar       | ne                |                                       |                               |          |   |
| Pa  | asswor        | d                 |                                       |                               |          |   |
|     |               | OK                |                                       |                               | Cancel   |   |
|     | Netv<br>Chang | vork & ge setting | Internet settin<br>Is, such as making | <b>gs</b><br>g a connection r | netered. |   |
|     | ſ.            |                   | <i>ъ</i> р                            | ((j))                         |          |   |
|     | Wi-Fi         |                   | Airplane mode                         | hotspot                       |          |   |

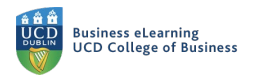

## Download and install the Wireless display App

7. Open an internet browser window and type in the IP address of the wireless display in the studio or pod you have selected to use. The IP address will be available on the display screen.

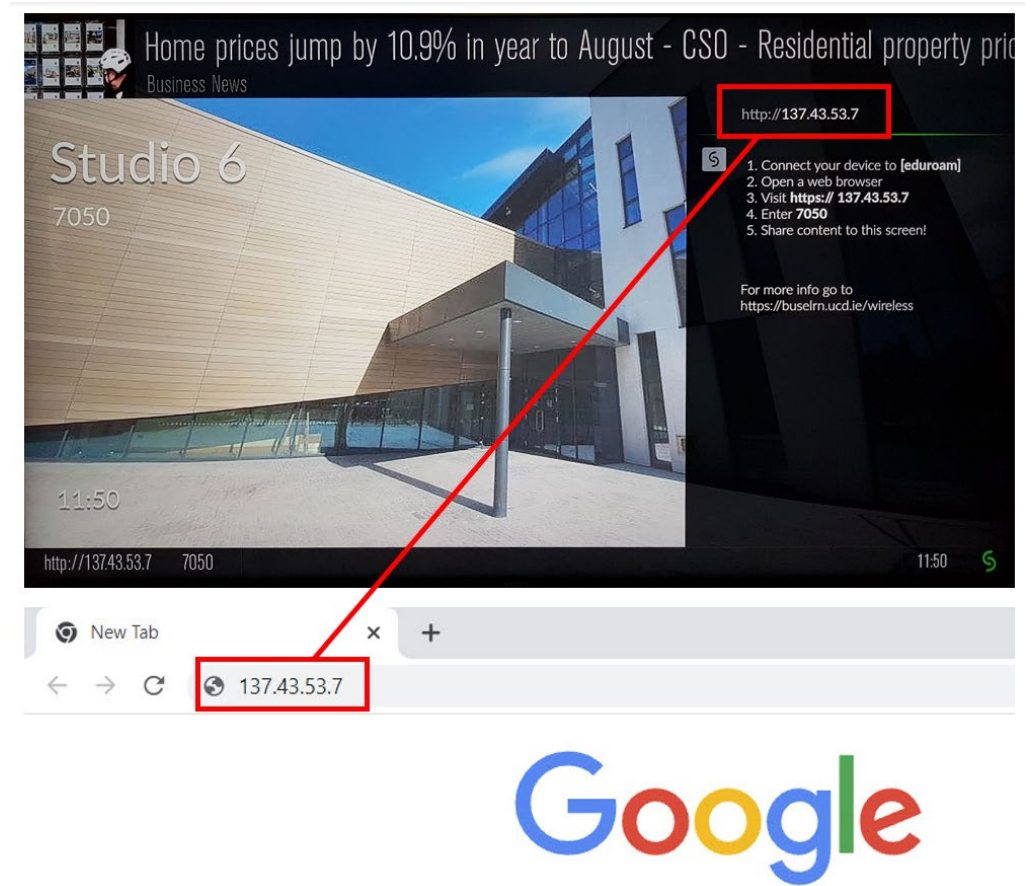

8. Click Get the App.

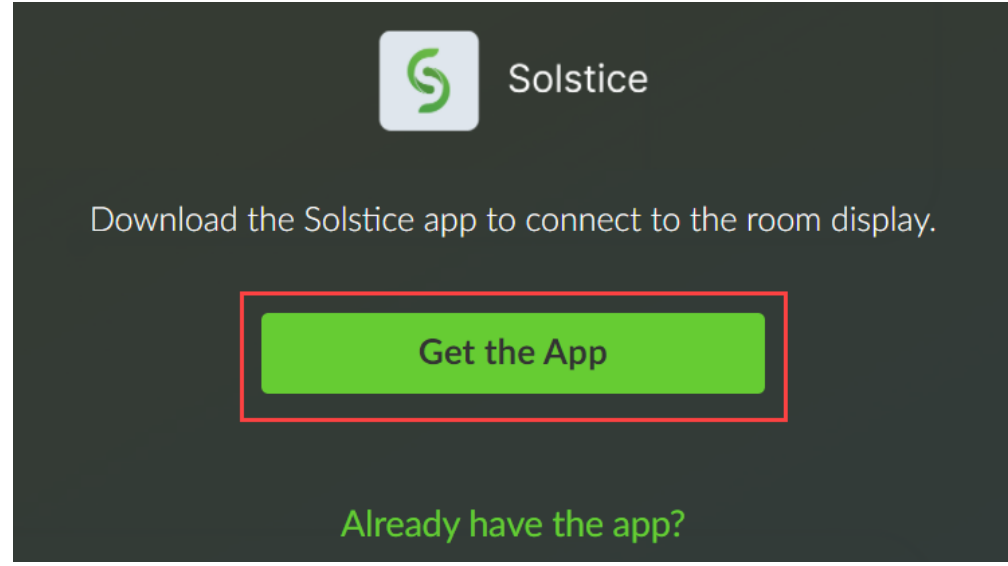

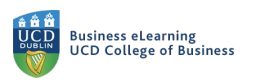

.

The solstice client will now download, this can take a few minutes.
 Once downloaded the setup file can be found in the downloads folder.
 Double click the file to install the Solstice client

| Name                                                                        | Date modified    | Туре        |
|-----------------------------------------------------------------------------|------------------|-------------|
| <ul> <li>Today (1)</li> <li>SolsticeClientWin_V2A892B3508PCF6CI5</li> </ul> | 07/10/2021 13:24 | Application |

### 10. To connect, enter the IP address of the display screen into the Solstice application.

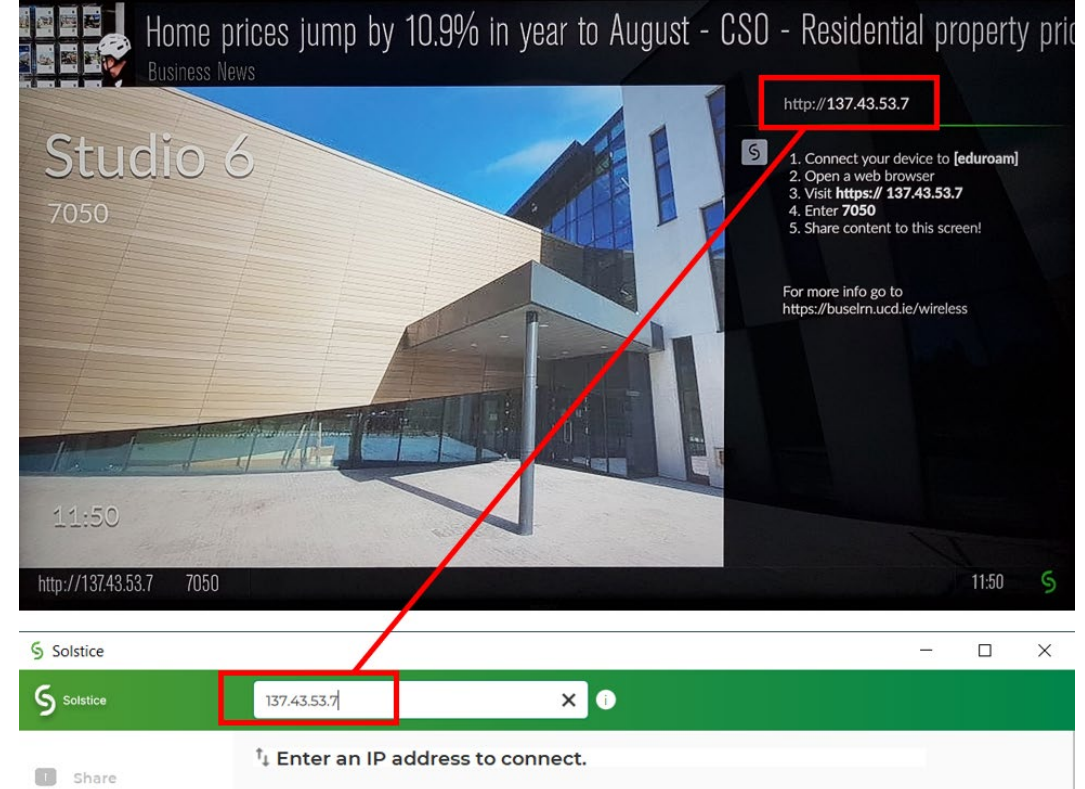

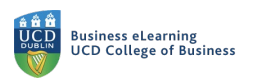

#### 11. Enter the screen key.

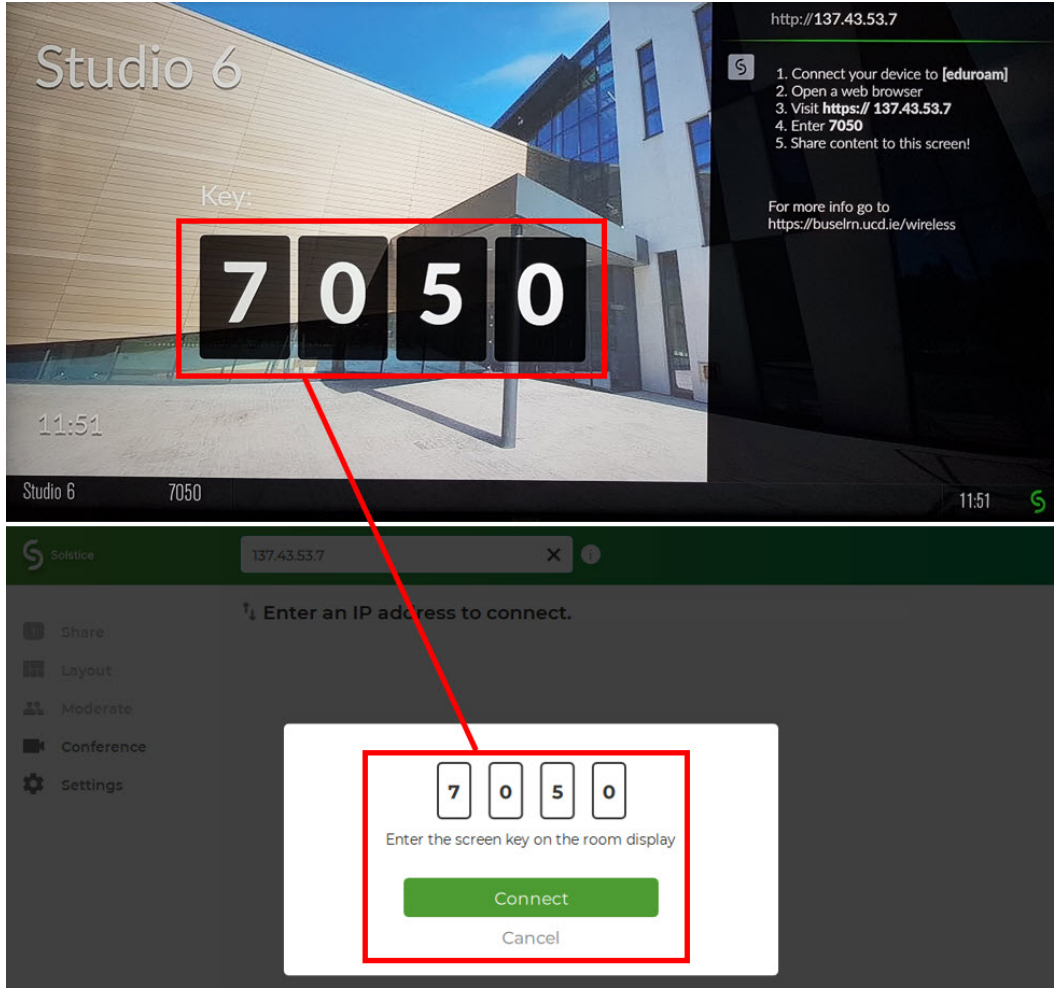

12. You are now connected to the room display screen.

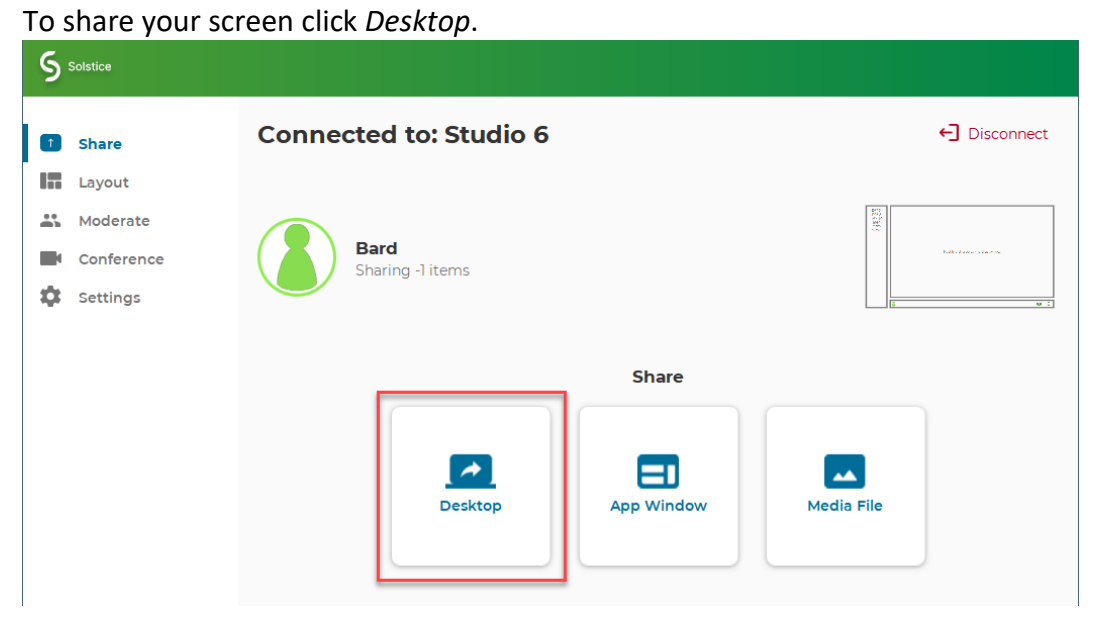

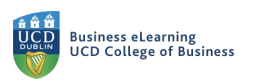

13. Your laptop will display on the screen. Up to four devices can connect and display at the same time. When you are finished presenting, click *Stop Sharing*.

| S Sharing Desktop | Stop Sharing |      |                |               |             |          | 0 |
|-------------------|--------------|------|----------------|---------------|-------------|----------|---|
|                   |              | Mail | 31<br>Calendar | <b>D</b> rive | Brightspace | Password |   |
|                   |              |      |                |               |             |          |   |

14. When your meeting is over, click *Disconnect*.

| S Solstice |                               |
|------------|-------------------------------|
| 1 Share    | Connected to: Studio 6        |
| Layout     |                               |
| 👪 Moder    |                               |
| Confer     | nce Bard Matteriores          |
| Setting    |                               |
|            | Share                         |
|            |                               |
|            |                               |
|            | Desktop App Window Media File |
|            |                               |

15. Click *Disconnect* again to confirm.

| harina 0 items                                        |  |  |  |  |
|-------------------------------------------------------|--|--|--|--|
| Disconnect                                            |  |  |  |  |
| Are you sure you want to disconnect from the display? |  |  |  |  |
| Cancel Disconnect                                     |  |  |  |  |
|                                                       |  |  |  |  |